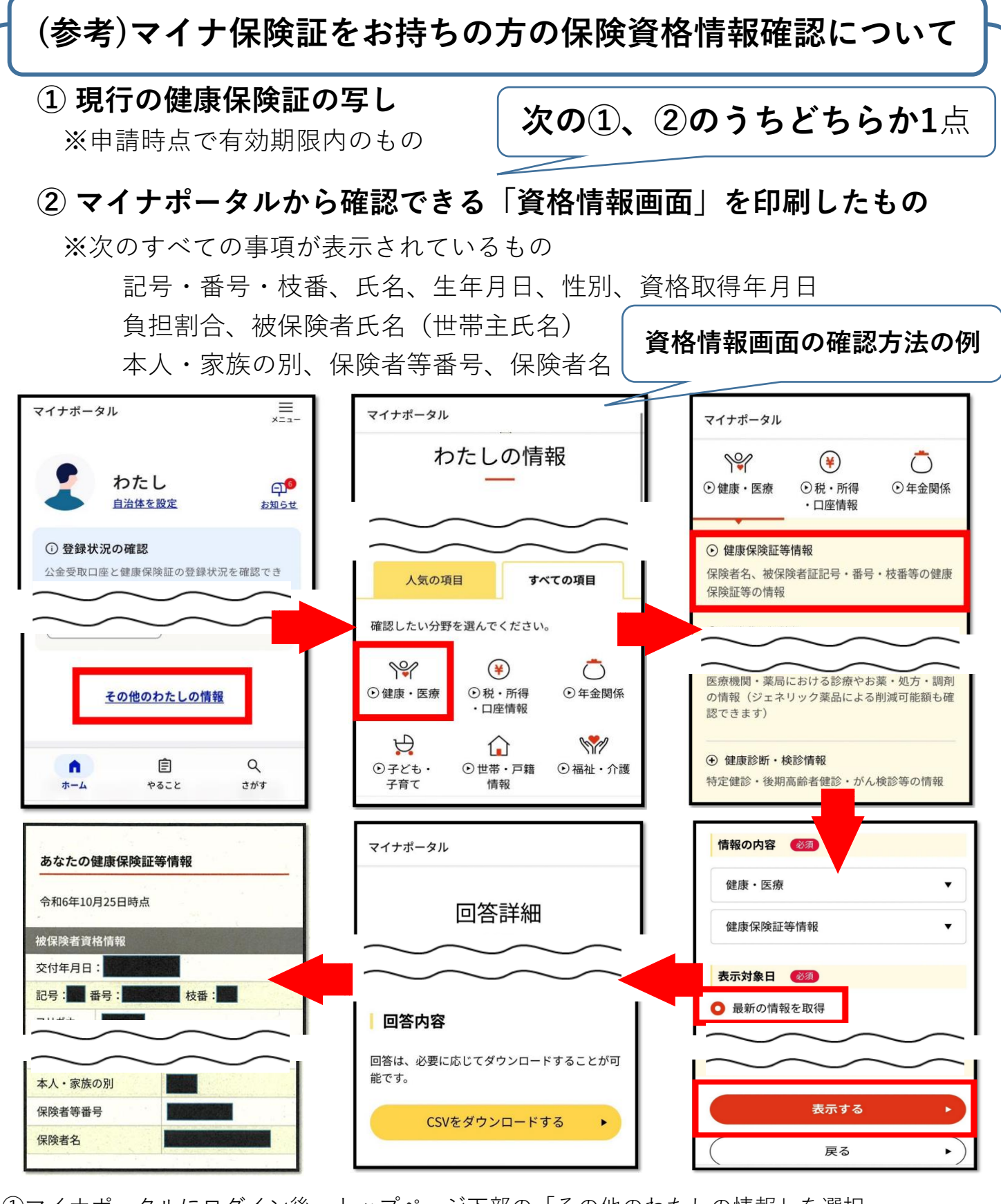

①マイナポータルにログイン後、トップページ下部の「その他のわたしの情報」を選択。

- ②「すべての情報」項目にある「健康・医療」を選択。
- ③「健康・医療」項目にある「健康保険証等情報」を選択。
- ④「最新の情報を取得」を選択し「表示する」を選択。
- ⑤しばらくすると「回答詳細」が表示される。
- ⑥「回答詳細」画面下部の「**あなたの健康保険証等情報」部分を表示**

又は「CSVをダウンロードする」を選択して**ダウンロードしたCSVを表示**